## **Printing to PDF**

The steps noted below will illustrate the process of **Printing to PDF**. This process will ultimately **flatten** your PDF document to **permanently affix** any signatures, or other items added to the document to include the case style, party names, dates, etc. These steps should be performed <u>prior to electronically filing your documents</u> with the court through CM/ECF.

Please note, these steps are illustrated through using **Adobe Acrobat Pro 2017**, but all Adobe Acrobat versions should have **Print to PDF** ability as shown below.

|    | Step                                                                                                    | Result                                                                                                    |
|----|----------------------------------------------------------------------------------------------------|----------------------------------------------------------------------------------------------------|
| 1. | When the document is ready to file, click the<br>File tab and then select <b>Print</b> .<br>Note: As an alternative, you can also use a<br><b>Ctrl + P</b> keystroke on your keyboard to access<br>the <b>Print</b> menu.                                                                                           | Image: Control of the control of the con |
| 2. | At the <b>Print</b> menu, and within the <b>Printer</b> field,<br>click the associated arrow to open your list of<br>available printers.<br>Select <b>Adobe PDF</b> .<br><b>Note:</b> The <b>Adobe PDF</b> print driver is made<br>available when the Adobe Acrobat program<br>was originally installed on your PC. | Print         Prigter       Addre PDF         Sopies       Print in grazecale (black and white)         Microsoft XPS Doc intent Writer       Print in grazecale (black and white)         Prigter       Comments & forms         OneNvet for Writer       Save ink/toner         OneNvet for Writer       Document and Markups         SA PR-Contract       Summarize Comments         Size       Poster         More Options       Size         Custom Scale       100         Size       Poster         Onlower for Write       Booklet         Onlower for Writer       Size 100%         Size       Poster         Multiple       Booklet         Onlower for Writer       Size 100%         Size       Poster         Multiple       Booklet         Onlower for Writer       Size 100%         Size       Poster         Outo portrait/landscape       Size 100%         Ontrait       Postrait         Indicacepe       Page 1 of 1         Page Setup       Print                                                                                                    |

## To print to PDF:

| 3. Click <b>Print</b> .                                                              | Print ×                                                                                                    |
|--------------------------------------------------------------------------------------|----------------------------------------------------------------------------------------------------|
|                                                                                      | Prigter Adobe PDF Properties Advanced Help ①                                                                                                    |
|                                                                                      | Copies: 1 Pint in grzyscale (Dlack and white) Save ink/toner                                                                                                    |
|                                                                                      | Pages to Print Comments & Forms Document and Markups                                                                                                    |
|                                                                                      | Current page Summarize Comments                                                                                                    |
|                                                                                      | Pages         1         Scale: 100%           More Options         8.5 x 11 Inches                                                                                                    |
|                                                                                      | Page Sizing & Handling ()                                                                                                    |
|                                                                                      | Size Poster Williple Booklet                                                                                                    |
|                                                                                      | Actual size                                                                                                    |
|                                                                                      | Shrink oversized pages     Custom Scale: 100 %                                                                                                    |
|                                                                                      | Choose paper source by PDF page size                                                                                                    |
|                                                                                      | Orientation:                                                                                                    |
|                                                                                      | ○ Portrait                                                                                                    |
|                                                                                      | Landscape   Page 1 of 1                                                                                                    |
|                                                                                      | Page Setup Print Cancel                                                                                                    |
|                                                                                      |                                                                                                    |
|                                                                                      |                                                                                                    |
| 4. At the <b>Save PDF File As</b> screen, navigate to                                | Save FOF File As         X           (+) → + ↑ ■ > This PC > Desitop >         v         0         //>/         Search Desitop                                                                                                    |
| your desired file/folder location to save a copy                                     | Organize * New folder E * O<br>SWO Prelia Matters * Name Date modified Type Size                                                                                                    |
| of this PDF document to.                                                             | The UNE SSO (VMC)         1////2021 ISS7 AM         Internal Shortat         1 (II)           Welness/hoptian         TW Bioless Committee Metrics Agenda 3:1921 pdf         1////2021 ISS7 AM         Adoba Arcatal Docu.         206 IB           Windows 10         Testing of Media Association (Mexmity pdf         1////2021 ISS7 AM         Adoba Arcatal Docu.         206 IB           Entranja of Committies Metrics (Mexmity pdf         1////2021 IST5 AM         Adoba Arcatal Docu.         207 IB           Entranja of Committies (Mexmity pdf         1////2021 IST5 AM         Adoba Arcatal Docu.         207 IB           Entranja of Committies (Mexmity pdf         1////2021 IST5 AM         Adoba Arcatal Docu.         207 IB                                                                                                    |
| Click <b>Save</b> .                                                                  | By The XC         Does agrin memory that so that the comparison of the Comparison of the Comparison of the                                |
|                                                                                      | Downloads B Symantic Gaussije 12/J.2020.1657 AM File Inder<br>Marties Basenes 10200201457 AM File Inder<br>Marie New Welness Photos 5/25/2020 10:15 AM File Inder                                                                                                    |
|                                                                                      | Videos Videos V |
|                                                                                      | w Data Folder (F)<br>w Thereter (Mon tend.circl.dom/USIRS(SA) (5))                                                                                                    |
|                                                                                      | File name) <u>EXPR Sequences prove the second public</u> ~ · · · · · · · · · · · · · · · · · ·                                                                                                    |
|                                                                                      | A Hide Folders                                                                                                    |
|                                                                                      |                                                                                                    |
| 5. When saved, the PDF document will be                                              | The East View Window Help Home Tools COPY Syntaxe St. #                                                                                                    |
| opened/displayed in Adobe Acrobat.                                                   |                                                                                                    |
|                                                                                      |                                                                                                    |
| This process of <b>Printing to PDF</b> will remove the                               | I. LOUIS X. FUENTES, ATTEST THE INFORMATION LISTED ABOVE I<br>AND TRUE.                                                                                                    |
| ability to delete items you previously added (signatures, case parties, dates, etc.) | item from this<br>menu.                                                                                                    |
|                                                                                      |                                                                                                    |
| Here in this illustration, you can see how we                                        | Louis X Jurys Construction                                                                                                    |
| right-clicked the signature image we previously                                      | U.S. District Court Antiperative<br>Western District of Texas for longer                                                                                                    |
| added to ensure it <b>cannot be deleted</b> from the                                 | (210) 244-2816 Capa ton.<br>Louis X Fuentes@txwd.uscourts.gov                                                                                                    |
| pop-up menu.                                                                         |                                                                                                    |
| At this stage, the document is now ready to be                                       |                                                                                                    |
| filed with the court through CM/ECF.                                                 |                                                                                                    |
|                                                                                      |                                                                                                    |